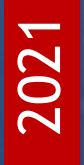

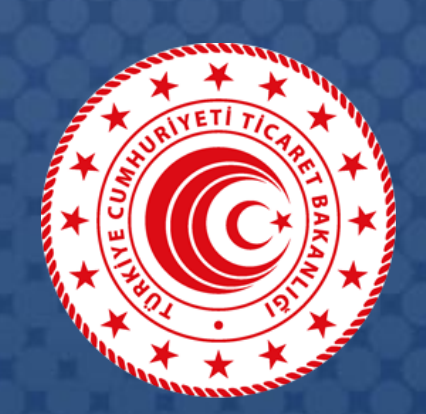

# DESTEK YÖNETİM SİSTEMİ (DYS)

# Yararlanıcılar İçin Kullanım Kılavuzu SİSTEM ERİŞİMİ ve DYS ARAYÜZLERİ

T.C. TİCARET BAKANLIĞI İhracat Genel Müdürlüğü

K1.V1

## İçindekiler

| Destek Yönetim Sistemi'ne Erişim2                    | 2        |
|------------------------------------------------------|----------|
| E-Devlet Kapısı Üzerinden Erişim:                    | <u>)</u> |
| Ticaret Bakanlığı Uygulama Sayfası Üzerinden Erişim: | }        |
| Erişim Sorunları Hakkında4                           | ŀ        |
| Destek Yönetim Sistemi Linkinin Gelmemesi4           | ł        |
| BAD REQUEST Hata Sayfası4                            | ł        |
| 404 veya 503 Hata Sayfaları4                         | ł        |
| DYS Açılış Arayüzü5                                  | ;        |
| Kullanıcı Rolleri5                                   | ;        |
| Yararlanıcı Tam Yetkili5                             | ;        |
| Yararlanıcı Kısıtlı Yetkili                          | ;        |
| Ana Sayfa6                                           | ;        |
| Duyurular                                            | 5        |
| Bildirimler                                          | 5        |
| Talimatlar6                                          | 5        |
| İş Akışları7                                         | ,        |
| Gelen                                                | ,        |
| Bekleyen                                             | ,        |
| Gönderilen7                                          | ,        |
| Ana Menü٤                                            | 3        |
| Destek Bileşenleri (Ana Modüller)                    | 3        |
| Künye İşlemleri Menüsü                               | )        |
| Şirket/Kuruluş Bilgileri                             | )        |
| Fatura Listesi10                                     | )        |
| Onaylı Listeler                                      | Ĺ        |
| Yeni Başvuru12                                       | 2        |
| Ön Onay Başvuruları13                                | 3        |
| Destek Ödeme Başvuruları                             | 3        |
| Ön Onay Revize Başvuruları                           | 3        |
| Başvuru Listeleri ve Taslaklar15                     | ;        |
| Başvuru Listem15                                     | ;        |
| Destek Ödeme Listem                                  | 5        |
| Özet Başvuru Listem                                  | 5        |
| Tarihçe16                                            | 5        |

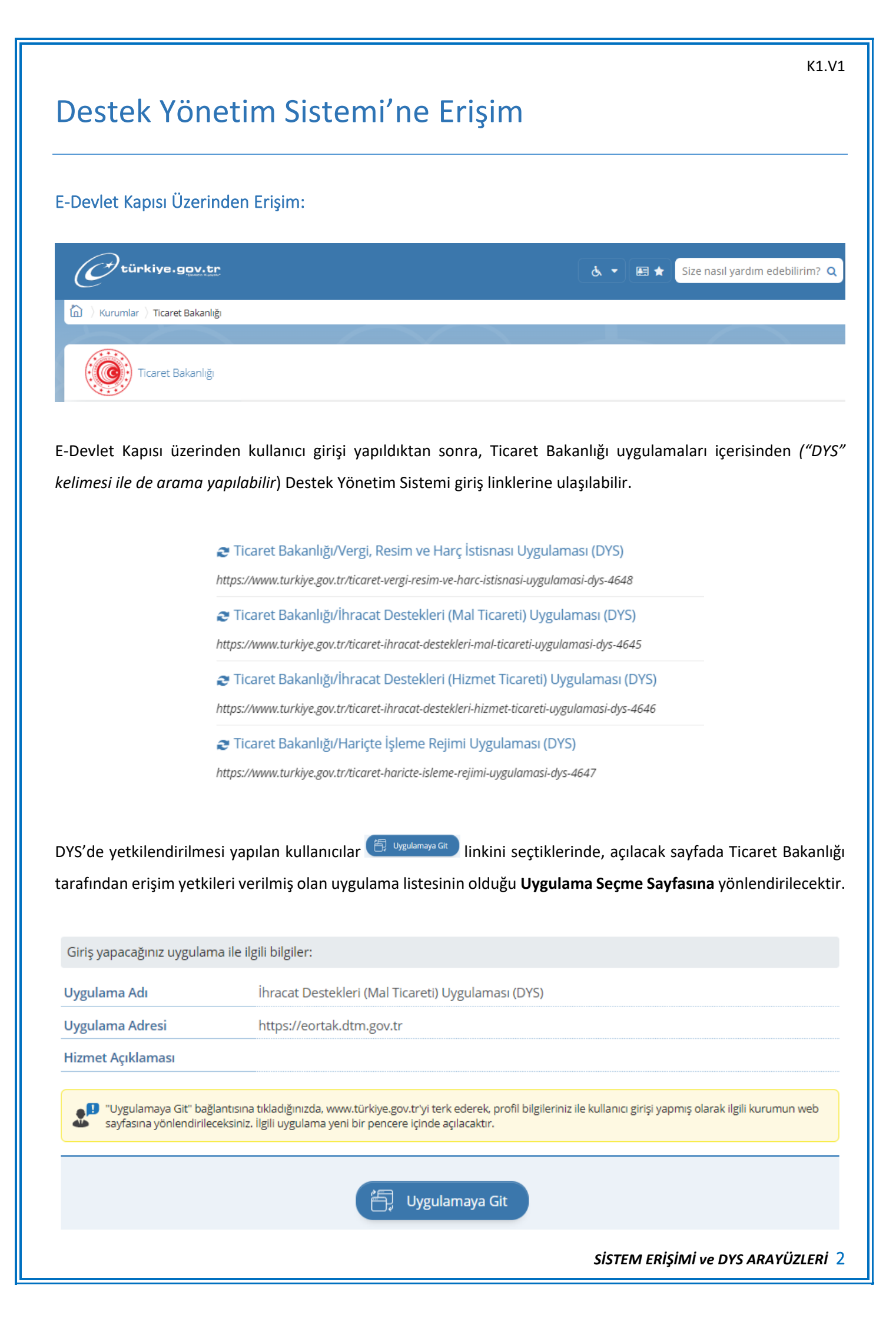

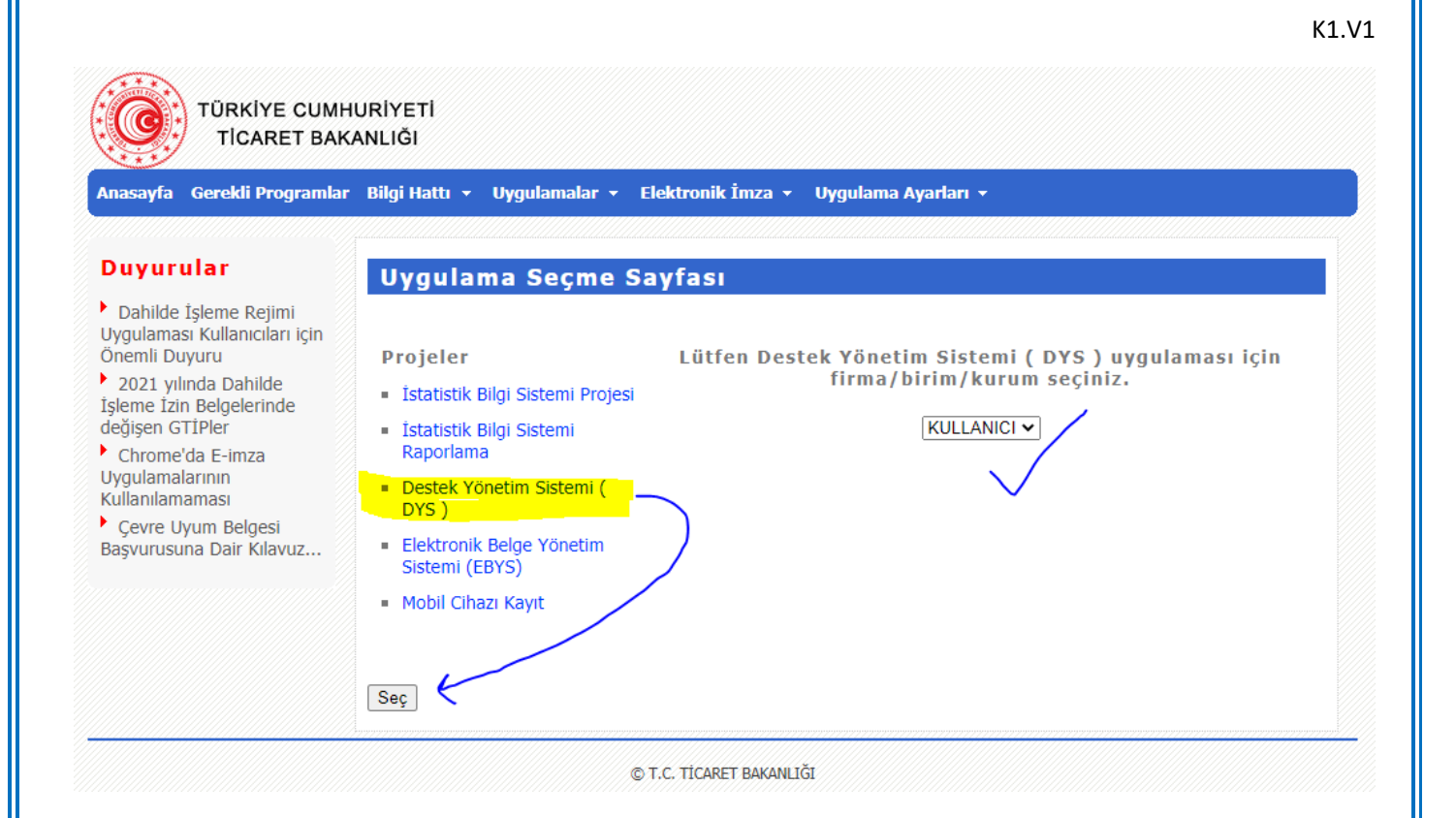

**Uygulama Seçme Sayfasında** yer alan <u>Destek Yönetim Sistemİ (DYS)</u> linki seçildikten sonra birim tipi **KULLANICI** olarak gelecektir. Altta yer alan **Seç** butonuna tıklanarak sisteme giriş yapılabilecektir. Sisteme **KULLANICI** olarak giriş yapıldıktan sonra, birden fazla firma/kuruluşta temsil yetkisi (**görevi**) olan kullanıcılar DYS arayüzü üzerinden görevleri arasında geçiş yapabilecektir. Sisteme girildiğinde DYS ana sayfası üzerinde, desteklere sol menüden, görevlere ise üst menüden erişim sağlanabilecektir.

#### Ticaret Bakanlığı Uygulama Sayfası Üzerinden Erişim:

Ticaret Bakanlığı uygulama sayfasına doğrudan <u>https://eortak.dtm.gov.tr</u> adresi üzerinden erişim sağlanabilir. Bu sayfaya doğrudan erişildiği durumlarda, henüz yetki kontrolü yapılmamış olacağından, **"E-İmza Uygulamalarına Giriş**" linki tıklanarak login seçeneği belirlenmelidir.

| Anasayfa Gerekli Programlar                                                      | Bilgi Hattı 🔹 Uygulamalar 👻 Elektronik İmza 👻 Uygulama Ayarları 👻 |  |
|----------------------------------------------------------------------------------|-------------------------------------------------------------------|--|
| Duyurular                                                                        | E-İmza Uygulamaları                                               |  |
| <ul> <li>Dahilde İşleme Rejimi</li> <li>Uygulaması Kullanıcıları için</li> </ul> | Yetkilendirme Başvuruları                                         |  |
| Önemli Duyuru                                                                    | Serbest Bölgeler Bilgisayar Uygulama Programı Giriş               |  |
| sleme İzin Belgelerinde                                                          | Serbest Bölgeler Bilgisayar Uygulama Programı Giriş (e-SBİF)      |  |
| Jeğişen GTIPler<br>Chrome'da E-imza                                              | 🗧 E-İmza Uygulamalarına Giriş                                     |  |
| Uygulamalarının                                                                  | Firma Tanımlama (TAREKS)                                          |  |
| Kullanilamamasi<br>Cevre Uvum Belgesi                                            | Şifrematik ile Giriş (Sadece Bakanlık Personeli için)             |  |
| Başvurusuna Dair Kılavuz                                                         |                                                                   |  |
|                                                                                  |                                                                   |  |
|                                                                                  |                                                                   |  |
|                                                                                  | © T.C. TİCARET BAKANLIĞI                                          |  |

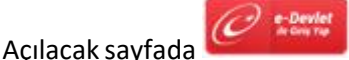

seçeneği tercih edildikten sonra başarılı bir şekilde giriş yapıldığında, yukarıda birinci

maddede anlatılan Uygulama Seçme Sayfası açılacaktır.

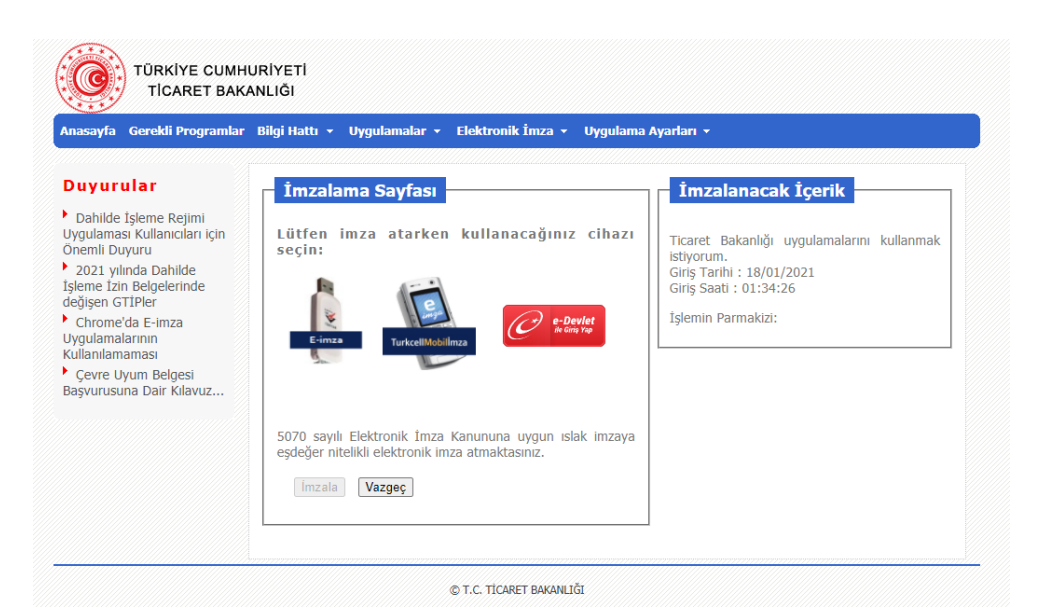

R

Sisteme **e-devlet üzerinden** ve **Chrome** browser kullanılarak erişilmesi önerilmektedir. Bununla birlikte, sistemde sürekli olarak iyileştirme ve geliştirme çalışmaları yapılacak olduğundan, yapılan düzenlemelerin sorunsuz olarak görüntülenebilmesi için, belli aralıklarla kullanılan **browserın cache** (kullanım geçmişi) verilerinin temizlenmesi tasviye edilmektedir.

## Erişim Sorunları Hakkında

#### Destek Yönetim Sistemi Linkinin Gelmemesi

Açılacak olan **Uygulama Seçme Sayfasında**, uygulamalar arasında <u>Destek Yönetim Sistemi (DYS)</u> linkinin çıkmadığı durumlarda, DYS yetkilerinin kontrol edilmesi için, tanımlama başvurusunun yapıldığı **İhracatçı Birliği Genel Sekreterliği** ile iletişime geçilerek, bilgilerin kontrol edilmesi talep edilmelidir.

#### **BAD REQUEST Hata Sayfası**

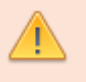

E-İmza Uygulamaları sayfasına erişim yapılmak istendiğinde **BAD REQUEST** hata sayfası alındığı durumlarda, kullandığınız **browserın cache (kullanım geçmişi) verilerini temizledikten** sonra yeniden giriş yapabilirsiniz.

#### 404 veya 503 Hata Sayfaları

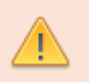

E-İmza Uygulamaları sayfasına erişim yapılmak istendiğinde **404 veya 503 türünden sunucuya veya sayfaya erişilemiyor** hata sayfaları alınabilir. Bu sayfalar sistemde güncelleme çalışması yapıldığı durumlarda açılacak olup, bu hata alındıktan 10-15 dk. sonrasında tekrar giriş yapılabilecektir.

## DYS Açılış Arayüzü

Sistem ana sayfasına başarılı bir şekilde erişim sağlandığında, kullanıcı ekranlarında **ANA SAYFA** ve **İŞ AKIŞLARI** tablarının olduğu giriş ekranı açılacaktır. Bununla birlikte sağ üst bölümde, kullanıcının yetkili olduğu firmalar/kuruluşlar (**GÖREVLER**) liste olarak gelecektir. Kullanıcılar hangi görev ile işlem yapmak istiyorsa, öncelikle açılır listeden ilgili görevi seçmelidir. Görevlerin tüm iş ve işlemleri birbirinden bağımsız olup, o görevde kullanıcıya hangi yetkiler (**ROLLER**) verilmişse, menü ve ekranlarda bu yetkilere göre içerikler erişime açılacaktır.

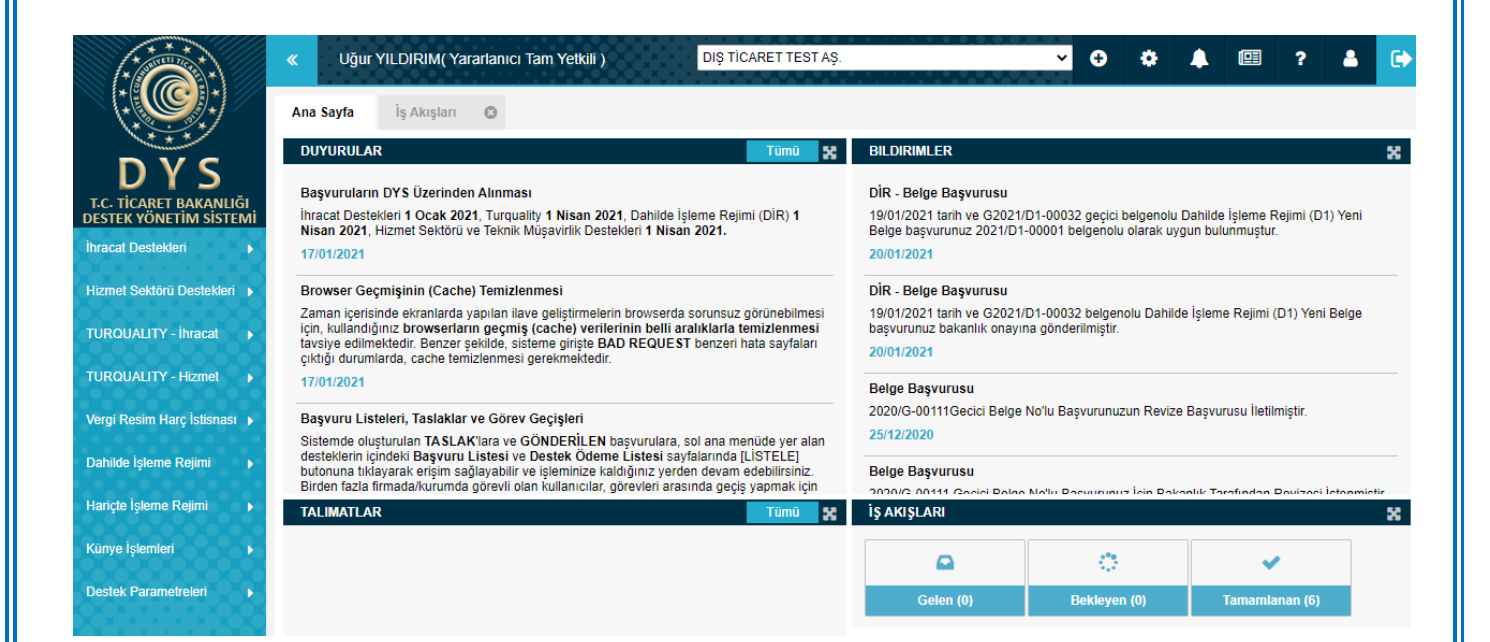

## Kullanıcı Rolleri

#### Yararlanıcı Tam Yetkili

Başvuruları oluşturma ve ilgili incelemeci birimlere <u>gönderme</u> yetkisi olan kullanıcı rolüdür (*Taslak oluşturma, başvuru dosyasının evraklarını ve içeriklerini oluşturma, görüntüleme, başvuru listelerine erişim vb. tüm iş ve İşlemler*). Bu role sahip kullanıcılar, başvuru formlarının son sayfasında **ONAYA GÖNDER** butonuna tıklayarak başvuru sürecini başlatma yetkisine sahiptir.

#### Yararlanıcı Kısıtlı Yetkili

Genel olarak Tam Yetkili rolü olan kullanıcılar ile aynı yetkilere sahiptir. Tek farklı yönleri, oluşan ve gönderilmeye hazır hale gelen dosyaları <u>ONAYA GÖNDERME yetkilerinin olmamasıdır</u>.

## Ana Sayfa

Açılış arayüzünde yer alan temel sayfalardan ilki **ANA SAYFA** tabıdır. Bu tabda **Duyurular**, **Talimatlar**, **Bildirimler** ile birlikte, İş Akış Listesine ait özet sayısal **göstergeler** yer almaktadır.

| DUYURULAR                                                                                                    | ×    | BILDIRIMLER                                                                                                    |                                                                     |                                 |               |  |  |  |
|----------------------------------------------------------------------------------------------------|------|----------------------------------------------------------------------------------------------------|---------------------------------------------------------------------|---------------------------------|---------------|--|--|--|
| Başvuruların DYS Üzerinden Alınması<br>İhracat Destekleri 1 Ocak 2021, Turquality 1 Nisan 2021, Dahilde İşleme Rejimi (DİR) 1 Nisan 20<br>Hizmet Sektörü ve Teknik Müşavirlik Destekleri 1 Nisan 2021.<br>17/01/2021                                                                                                    | 121, | Belge Başvurusu<br>2020/G-00111Gecici Belge<br>25/12/2020                                                                                                    | No'lu Başvurunuzun Revize                                           | Başvurusu İletilmiştir.         |               |  |  |  |
| Browser Geçmişinin (Cache) Temizlenmesi<br>Zaman içerisinde ekranlarda yapılan ilave geliştirmelerin browserda sorunsuz görünebilmesi için,<br>kullandığınız browserların geçmiş (cache) verilerinin belli aralıklarla temizlenmesi tavsiye<br>edilmektedir. Benzer şekilde, sisteme girişte BAD REQUEST benzeri hata sayfaları çıktığı                                                                                                    |      | Belge Başvurusu<br>2020/G-00111 Gecici Belge<br>25/12/2020                                                                                                    | e No'lu Başvurunuz İçin Baka                                        | anlık Tarafından Revizesi İster | nmiştir.      |  |  |  |
| durumlarda, cache temizienmesi gerekmektedir.<br>17/01/2021<br>Resuuru Listolori, Teoleklar vo Görav Goojelori.                                                                                                    |      | Destek Odeme Başvurusu Sonucu<br>12/12/2020 tarih ve 20.TSGY.001 destek kodlu Tasarım(Gemi ve Yat Sektörü Desteği) destek öde<br>başvurunuz uygun bulunmuştur. |                                                                     |                                 |               |  |  |  |
| Sistemde oluşturulan TASLAK'lara ve GÖNDERİLEN başvurulara, sol ana menüde yer alan<br>desteklerin içindeki Başvuru Listesi ve Destek Ödeme Listesi sayfalarında [LİSTELE] butonuna<br>tıklayarak erişim sağlayabilir ve işleminize kaldığınız yerden devam edebilirsiniz. Birden fazla<br>firmada/kurumda görevli olan kullanıcılar, görevleri arasında geçiş yapmak için ekranın sağ üst<br>bölümünde yer alan görev listesini kullanmalıdır. | I    | Destek Ödeme Başvurus<br>14/12/2020 tarih ve 20.YDI<br>Kira) destek ödeme başvur<br>25/12/2020                                                                 | u Sonucu<br>KIRA.002 destek kodlu Yurt [<br>unuz uygun bulunmuştur. | Dışı Birim, Marka, Tanıtım(Yur  | rt Dışı Birim |  |  |  |
| TALIMATLAR Tümü                                                                                                    | x    | İŞ AKIŞLARI                                                                                                    |                                                                     |                                 |               |  |  |  |
|                                                                                                    |      | •                                                                                                    | 0                                                                   | ~                               |               |  |  |  |
|                                                                                                    |      | Gelen (0)                                                                                                    | Bekleven (0)                                                        | Tamamlanan (6)                  |               |  |  |  |

#### Duyurular

Sistemin kullanımına, işleyişine ve desteklerle ilgili güncellemelere (mevzuatsal veya ekran düzenlemesi) yönelik yapılacak bildirimlere bu bölümde yer verilecek ve yararlanıcıların gelişmeleri takip edebilmeleri sağlanacaktır.

#### Bildirimler

Başvurusu yapılan desteklere ait geri dönüşler (*"başvurunuz onaylandı", "reddedildi", "eksik bilgi veya belge bekleniyor"*) ile DYS'de ilgili yararlanıcıya ait yetkili eklenmesi vb. gelişmelere tarih sıralı olarak yer verilecektir.

#### Talimatlar

Özellikle mevzutlarda gerçekleşecek değişiklikler ile başvuruların değerlendirilmesine yönelik yönergelere bu alanda yer verilecektir.

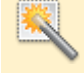

Duyuru, Bildirim ve Talimatların sayısı arttığında, geçmiş tüm kayıtlara erişim için, ilgili bölümün üst tarafında yer alan Tümü butonu kullanılabilir.

SİSTEM ERİŞİMİ ve DYS ARAYÜZLERİ 6

## İş Akışları

Açılış arayüzünde yer alan temel sayfalardan ikincisi **İŞ AKIŞLARI** tabıdır. Bu tabda **Gelen, Bekleyen** ve **Gönderilen** şeklinde gruplanmış olarak, kullanıcıların yapmış olduğu başvurular takip edilebilecektir. Bu bölümde sadece <u>iş</u> <u>akışları başlatılmış olan</u> başvurular takip edilebilecek olup, henüz gönderilmemiş ve TASLAK aşamasında olan dosyalar yer almayacaktır. Taslak aşaması dahil tüm başvurulara, BAŞVURU LİSTELERİ üzerinden erişim sağlanabilecektir.

| Ana                                 | a Sayfa      | İş A      | kışları 🕄           |                |                    |                 |              |                |                   |                   |                             |         |                |                    |                 |                       |                    |                |                        |                    |           |                 |
|-------------------------------------|--------------|-----------|---------------------|----------------|--------------------|-----------------|--------------|----------------|-------------------|-------------------|-----------------------------|---------|----------------|--------------------|-----------------|-----------------------|--------------------|----------------|------------------------|--------------------|-----------|-----------------|
|                                     | 🛛 Geler      | n (0)     | O Bekleye           | n (0)          | O Gönder           | ilen (6)        | Tümü         |                |                   | ~                 |                             |         |                |                    |                 |                       |                    |                |                        |                    |           | <b>3</b> 1 🗹    |
| No                                  |              |           | Son İşlem<br>Tarihi | Destek<br>Türü | Alt Destek<br>Türü | Başvuru<br>Türü | Barkod<br>No | Destek<br>Kodu | Başvuru<br>Tarihi | Başvuru<br>Sahibi | Vergi<br>Kimlik<br>Numarası | Aşama   | Aşama<br>Detay | Bildirim<br>Tarihi | Dönüş<br>Tarihi | Gönderen<br>Birim Adı | Gönderen Kullanıcı | Gönderen Unvan | Alıcı<br>Birim<br>Türü | Alıcı<br>Birim Adı | Alıcı Adı | Alıcı<br>Unvanı |
| Gösterliecek kayıt bulunmamaktadır. |              |           |                     |                |                    |                 |              |                |                   |                   |                             |         |                |                    |                 |                       |                    |                |                        |                    |           |                 |
| 1 - 0                               | listeleniyor | . Toplam: | 0                   |                |                    |                 |              |                |                   |                   | K                           | Sayfa 1 | /1 >>          | H                  |                 |                       |                    |                |                        |                    | © Ex      | cel'e Aktar     |

#### Gelen

Bu bölümde, başvurusu yapılan destekler için incelemeci birimler tarafından eksik bilgi/belge beklendiği durumlarda gelen dosyalar listelenecektir. Eğer incelemeci tarafından dosya kapsamında <u>eksik bilgi ve belge</u> olduğu değerlendirilmişse, bu kayıtlar aşaması **REVİZE BEKLEYEN** olarak gelen işler içerisinde yer alacaktır. Eğer dosyada sadece BAŞVURU EVRAKLARI alanında ibraz edilmesi gereken belgeler için <u>eksik belge</u> tespiti yapılmışsa, bu durumda dosyanın aşaması gelen işler listesinde **EKSİK BELGE BEKLEYEN** olarak yer alacaktır.

**REVİZE** (eksik bilgi ve belge) beklendiği durumlarda, başvuru sahipleri hem dosyanın form alanlarında hem de evraklara ait bölümlerde düzeltme, ekleme ve revize yaparak, dosyayı tekrar gönderebilecektir. Sadece **EKSİK BELGE** beklendiği durumlarda ise, kullanıcılar dosyanın form alanlarında bir değişiklik yapamayacak, <u>sadece</u> <u>başvuru evrakları</u> alanına yeni evrak ekleyerek dosyayı incelemeci birime gönderebilecektir.

#### Bekleyen

Bu bölümde incelemecilere ait ara süreçlerde yer alan dosyalar listelenmekte olup, yararlanıcılar için boş olacaktır.

#### Gönderilen

Değerlendirilmek üzere incelemecilere **gönderilen** dosyalar ile incelemeci tarafından onaylanarak veya reddedilerek **sonuçlandırılan** dosyalar bu listede yer alacaktır.

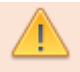

Yararlanıcılar, kendilerine <u>incelemeci birimler tarafından geri dönüş yapılmadan</u>, gönderdikleri dosyalar üzerinde değişiklik ve düzenleme yapamayacaktır!

K1.V1

SİSTEM ERİŞİMİ ve DYS ARAYÜZLERİ 7

### Ana Menü

#### Destek Bileşenleri (Ana Modüller)

Ekranın sol bölümünde yer alan ana menüde, DYS tanımlanması sırasında kullanıcılar için yetki talep edilen destek bileşenleri ile Künye İşlemlerine ait linkler yer almaktadır. Destek bileşenleri **İhracat, Hizmet, Turquality, Dahilde İşleme, Hariçte İşleme** ve **Vergi, Resim, Harç İstisnası Uygulamalarına** göre gruplandırılmış olarak ekranda erişilebilir olacaktır. Her bölümde, sadece ilgili modüllere ait listelere ve yeni başvuru sayfalarına erişim sağlanacaktır. Destek bileşenlerine ait detaylı ekranlara, her modül için hazırlanacak ilgili kılavuzlarda ayrı bir başlık olarak yer verilecektir.

| İhracat Destekleri         | • | Yeni Başvuru (İhracat)        | İhracat Destekleri         | ě  | Şirket Bilgileri |
|----------------------------|---|-------------------------------|----------------------------|----|------------------|
| Hizmet Sektörü Destekleri  | R | Başvuru Listem (İhracat)      | Hizmet Sektörü Destekleri  | 8  | Fatura Listesi   |
| TURQUALITY - İhracat       |   | Destek Ödeme Listem (İhracat) | TURQUALITY - İhracat       | 8  |                  |
| TURQUALITY - Hizmet        | × | Özet Başvuru Listem (İhracat) | TURQUALITY - Hizmet        | ١, |                  |
| Vergi Resim Harç İstisnası | × |                               | Vergi Resim Harç İstisnası | ٠  |                  |
| Dahilde İşleme Rejimi      | F |                               | Dahilde İşleme Rejimi      | ×  |                  |
| Hariçte İşleme Rejimi      | Þ |                               | Hariçte İşleme Rejimi      |    |                  |
| Künye İşlemleri            |   |                               | Künye İşlemleri            | •  |                  |
| Destek Parametreleri       | × |                               | Destek Parametreleri       | ð  |                  |

İhracat Destekleri Menü Seçenekleri

Künye İşlemleri Menü Seçenekleri

Destek Yönetim Sistemi ekranlarının etkin ve verimli kullanılabilmesi için **1600x900 veya üzerindeki ekran çözünürlükleri** tercih edilmelidir. Bunun mümkün olmadığı durumlarda, form alanlarını ve liste içeriklerini daha fazla görebilmek için, ekranın solunda yer alan ana menünün gizlenmesi veya browser yakınlaştırma (zoom) değerinin düşürülmesi (%80-90 vb) önerilmektedir.

R

Üst menüde yer alan

«

butonuna tıklanarak, sol menü gizlenip açılabilir.

#### Künye İşlemleri Menüsü

Bu bölümde yararlanıcılara ait temel künye bilgileri ile yararlanıcıların künyelerine eklenen evrak ve faturalara erişim sağlanabilmektedir. Künye bilgileri yararlanıcıların başvuru sırasında ibraz ettikleri bilgi ve belgeler esas alınarak oluşturulmakta ve yetki talep edilen kullanıcılara ait kayıtlar yer almaktadır.

#### Şirket/Kuruluş Bilgileri

Yararlanıcıların temel **kimlik** bilgileri ile birlikte, faaliyet gösterdiği **sektörler**, sahip olduğu **markalar**, **adres ve iletişim** bilgileri, **bağlı olunan kuruluşlar**, yurt dışı **ofis ve birimler** ile **sistem yetkilileri** ve **künye evraklarına** erişim sağlanabilecek ekrandır. Bu alanlarda, yararlanıcıların müdahale edemeyecekleri (güncellenmesi için İBGS'lere bildirim yapılması gereken) alanlar pasif (disabled) olarak ekrana gelecektir. Yararlanıcılar künye tabları içerisinde aktif (açık, enabled) alanlarda veri güncellemesi ve listelere ekleme/çıkarma işlemleri yapabilecektir.

| Ana Sayfa İş Akışları 😢                                                                                                    | Şirket Bilgileri 📀                                                                                                    |                                                             |                                                                                                    |                                                                                                    |
|----------------------------------------------------------------------------------------------------|----------------------------------------------------------------------------------------------------|-------------------------------------------------------------|----------------------------------------------------------------------------------------------------|----------------------------------------------------------------------------------------------------|
| Künye Bilgileri                                                                                                    | Künye                                                                                                    |                                                             |                                                                                                    |                                                                                                    |
| <ul> <li>Künye Bilgileri</li> <li>Adres ve İletişim Bilgileri</li> <li>Sektör ve Marka Bilgisi</li> <li>Kimlik ve Ortaklık Bilgileri</li> <li>Bağlı Olunan Kuruluşlar</li> <li>Yurt Dışı Birim Bilgileri</li> <li>Sistem Yetkilileri</li> <li>Künye Evrakları</li> </ul> | KünyeMersis No:Unvan:Mersis İl:Mersis İlçe:Vergi Kimlik No:Vergi Durumu:Vergi Dairesi:Sicil Müdürlüğü:Sicil No:Kuruluş Tarihi:Bölge Müdürlüğü:İBGS: | DIŞ TİCARET TEST AŞ.<br>1111111111<br>Aktif                 | Tipi:Özelliği:IBAN No (TL):Gümrük Statüsü:Yabancı Sermayes:Yabancı Sermayes:Yabancı Sermayes:Yabancı Sermayes:Kayıt Tarihi:Kayıt Yeri: | ANONİM ŞİRKET       ✓         İnracatçı, İmalatçı       ✓         TR00 0000 0000 0000 0000 01       ✓         Diğer       ✓         0,00       ✓         1       ✓         01/10/2020 09:41       ➡         Ar-Ge, izleme ve Değerlendirme       ✓ |
|                                                                                                    | Kapsam<br>Fuar Organizatörü<br>Teknik Müşavirlik                                                                                                    | Turquality                                                  | Marka                                                                                                    | Danışmanlık<br>erkezleri DTSŞ                                                                                                    |
|                                                                                                    |                                                                                                    | Künye Bilgileri Tabı                                        |                                                                                                    |                                                                                                    |
| MERSIS'te l                                                                                                    | kayıtlı olması zo<br>gilerin güncel tu                                                                                                    | runlu kullanıcılara ait teme<br>tulmasının sorumluluğu vara | l kimlik bilgile<br>Irlanıcılara ait                                                                                                   | eri MERSİS üzerinden alınmakta<br>tir.                                                                                                    |
|                                                                                                    |                                                                                                    | 0.,                                                         |                                                                                                    |                                                                                                    |

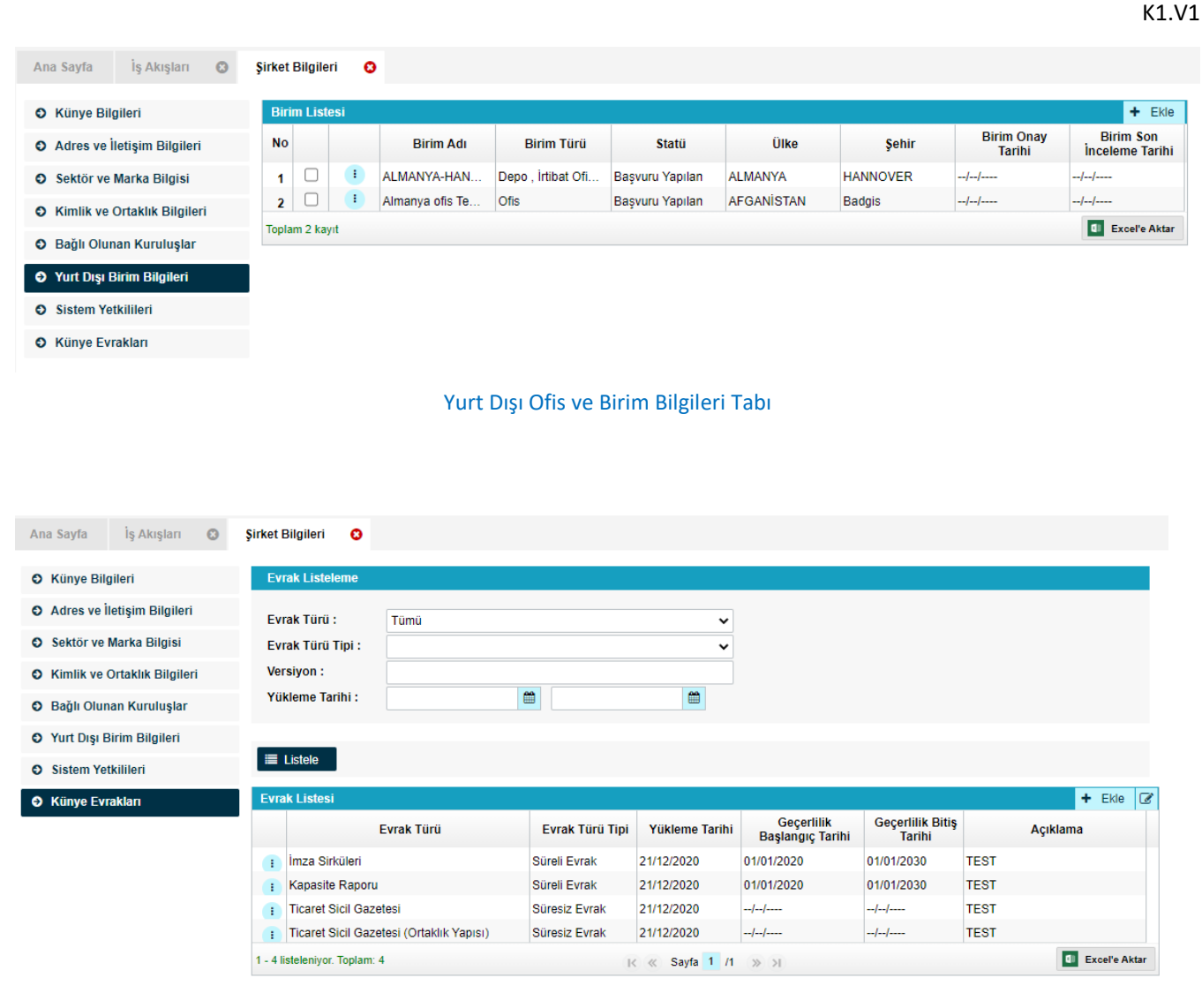

Künye Evrakları Tabı

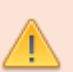

**İmza Sirküleri, Kapasite Raporu** gibi belgeler İBGS tarafından kontrol edilerek sisteme ekleneceğinden, bu tür belgelerin kayıt işlemlerinin yapıldığı İhracatçı Birliklerine iletilmesi gerekmektedir. Bu belgeler yararlanıcılar tarafından eklenemeyecektir!

Bu tür belgeler dışında kalan tüm belgeler, kategorik olarak uygun belge türü seçilerek kaydedilip, ihtiyaç duyulan her başvuruda tekrar tekrar kullanılabilir. Eklenen belgelere destek başvurusu yaparken erişim sağlanabilmesi için, **doğru evrak türü seçilerek** kaydedilmesi önem arz etmektedir.

#### Fatura Listesi

Sık kullanılan ve özellikle Dahilde İşleme Modülü çerçevesinde İzin Belgelerine ilişkilendirme yapılacak olan faturalar, Fatura Listesi menüsü ile sisteme detaylı olarak eklenerek kaydedilebilir.

|          |               |                |                |              |        |         |         |                            |                              |                  |              |               |                    |                 |                                 |                 |                                |          | K1.V           |
|----------|---------------|----------------|----------------|--------------|--------|---------|---------|----------------------------|------------------------------|------------------|--------------|---------------|--------------------|-----------------|---------------------------------|-----------------|--------------------------------|----------|----------------|
| Ana      | Sayfa         | İş Akışl       | arı 🖸          | Fatura Li    | istesi | 0       |         |                            |                              |                  |              |               |                    |                 |                                 |                 |                                |          |                |
| Fat      | ura Sorgul    | а              |                |              |        |         |         |                            |                              |                  |              |               |                    |                 |                                 |                 |                                |          |                |
| Fat      | ura Tipi :    | Т              | ümü            |              |        |         |         | ~                          |                              | Sira No :        | :            |               |                    |                 |                                 |                 |                                |          |                |
| Fat      | ura Türü :    | Т              | Tümü 🗸         |              |        |         |         | ~                          |                              | Seri No :        | :            |               |                    |                 |                                 |                 |                                |          |                |
| Fat      | ura No :      |                |                |              |        |         |         |                            |                              | Satici Ur        | nvan :       |               |                    |                 |                                 |                 |                                |          |                |
| Alic     | cı Unvan :    |                |                |              |        |         |         |                            |                              |                  |              |               |                    |                 |                                 |                 |                                |          |                |
|          |               |                |                |              |        |         |         |                            |                              |                  |              |               |                    |                 |                                 |                 |                                |          |                |
|          | Listele       |                |                |              |        |         |         |                            |                              |                  |              |               |                    |                 |                                 |                 |                                |          |                |
| Fatu     | ra Listesi    |                |                |              |        |         |         |                            |                              |                  |              |               |                    |                 |                                 |                 |                                | + Ye     | eni Fatura     |
| No       | İşlemler      | Fatura<br>Tipi | Fatura<br>Türü | Fatura<br>No | Ettn   | Sıra No | Seri No | Gümrük<br>Tescil<br>Tarihi | Gümrük<br>Tescil<br>Numarası | Fatura<br>Tarihi | Net<br>Tutar | Brüt<br>Tutar | Brüt<br>Tutar(USD) | Satici<br>Unvan | Satıcı<br>Vergi<br>Kimlik<br>No | Satici<br>Unvan | Alıcı<br>Vergi<br>Kimlik<br>No | Açıklama | Para<br>Birimi |
| Gö       | isterilecek l | kayıt bulur    | ımamaktadıı    |              |        |         |         |                            |                              |                  |              |               |                    |                 |                                 |                 |                                |          |                |
| 1 - 0 li | steleniyor. T | oplam: 0       |                |              |        |         |         |                            | IK « Say                     | rfa 1 /1         | » ×          |               |                    |                 |                                 |                 |                                |          |                |

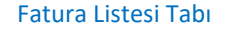

#### **Onaylı Listeler**

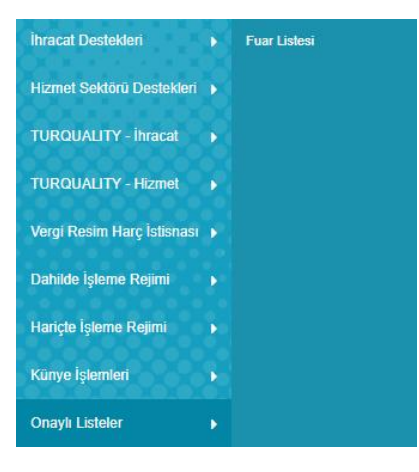

Onaylı Listeler menüsü altında erişime açılacak olan sayfalar ile, yararlanıcılar sistemde yer alan açık listelere erişim sağlayabilecektir. Aşağıda örneği verildiği üzere, İhracat Genel Müdürlüğü tarafından onay verilen yurt içi ve yurt dışı fuar listeleri bu menü üzerinden görüntülenebilecektir. Sistem genelinde, yararlanıcıların erişim yapmasında fayda görülen benzer sayfalar, Onaylı Listeler üzerinden erişime açılacaktır. (Örnek: Onay Verilen Fuar Listesi sayfasında, tüm fuarlar LİSTELE butonu ile listelenebilir veya spesifik tarih ve ülke/şehir bilgileri filtre alanına eklenerek sayfada arama yapılabilir)

| Fua | r Genel Adı :        |                    |              | Yurtici/Yurtdısı | : Seciniz           |              |                       | ×                    | Katilim Ti  | pi :                    |     |                | ~                |
|-----|----------------------|--------------------|--------------|------------------|---------------------|--------------|-----------------------|----------------------|-------------|-------------------------|-----|----------------|------------------|
| Fua | r Özel Adı :         |                    |              | Ülke             | : Seciniz           |              |                       | ~                    | Baslangio   | Tarihi :                |     | <b>m</b>       |                  |
| Ora | anizatör · S         | eciniz             |              | Sehir            | · Seciniz           |              |                       |                      | Bitis Tarih |                         |     |                |                  |
| •   |                      | eçiniz             | <b>•</b>     | Şehn             | · Seçiniz           |              |                       | •                    | Diag rain   |                         |     |                |                  |
| Ana | organizator :        |                    |              | Sektor           | : Seçiniz           |              | *                     |                      |             |                         |     |                |                  |
|     | Fuar Genel Adı       | Fuar Özel Adı      | Ülke         | Şehir            | Başlangıç<br>Tarihi | Bitiş Tarihi | Desteğe<br>Esas Tutar | steğe<br>S Tutar Sek |             | ektör Katılım           |     | Organizatör    | Ana Organizatör  |
|     | AEEDC DUBAI          | AEEDC DUBAI 2021   | BIR.ARAP EMI | DUBAİ            | 29/06/2021          | 01/07/2021   | 3.145,00              | Sağlık, C            | ptik, Me    | Milli ve Bireys         | sel | İSTANBUL MAD.  |                  |
|     | AGRO PACK UZBE       | AGRO PACK UZBE     | ÖZBEKİSTAN   | TAŞKENT          | 10/06/2021          | 12/06/2021   | 2.073,00              | Gida ve              | Gida Te     | Milli Katılım           |     | SO FUAR LIMIT. |                  |
|     | AGROFOOD&PLAS        | AGROFOOD&PLA       | ETİYOPYA     | ADDIS ABABA      | 03/06/2021          | 05/06/2021   | 3.385,00              | Gida ve              | Gida Te     | Milli ve Bireysel       |     | LADIN FUAR VE  |                  |
|     | Agroprodomash        | Agroprodomash 2021 | RUSYA FEDE   | MOSKOVA          | 05/10/2020          | 09/10/2020   | 2.125,00              | Gida ve              | Gida Te     | ida Te Bireysel Katılım |     | TEST FUAR A.Ş. | EXPOCENTRE       |
|     | AGROS EXPO           | AGROS EXPO 2021    | RUSYA FEDE   | MOSKOVA          | 18/05/2021          | 20/05/2021   | 1.756,00              | Gida ve              | Gida Te     | Bireysel Katıl          | im  | TEST FUAR A.Ş. | DLG Internationa |
|     | Agroworld Uzbekistan | Agroworld Uzbekist | ÖZBEKİSTAN   | TAŞKENT          | 02/03/2021          | 04/03/2021   | 3.290,00              | Makinele             | r, Meka     | Milli ve Bireys         | sel | MERKÜR FUAR.   | ITECA EXHIBITI   |
|     | ALIMENTARIA          | ALIMENTARIA BA     | İSPANYA      | BARSELONA        | 17/05/2021          | 20/05/2021   | 1.629,00              | Gida ve              | Gida Te     | Milli ve Bireys         | sel | SIMEXPO ULUS.  |                  |
|     | ALIMENTEC            | ALIMENTEC 2021     | KOLOMBİA     | BOGOTA           | 08/06/2021          | 11/06/2021   | 2.475,00              | Gida ve              | Gida Te     | Milli ve Bireys         | sel | ISTANBUL IHRA. | Koelnmesse SAS   |
|     | APLF Leather & Mat   | APLF Leather & Ma  | ÇÎN HALK CU  | HONG KONG        | 05/07/2021          | 07/07/2021   | 4.227,00              | Tekstil, K           | onfeksi     | Milli ve Bireys         | sel | ISTANBUL TEKS  | APLF Ltd. Inform |
|     | ARAB HEALTH          | ARAB HEALTH 2021   | BİR.ARAP EMİ | DUBAİ            | 21/06/2021          | 24/06/2021   | 4.379,00              | Sağlık, C            | ptik, Me    | Milli ve Bireys         | sel | ISTANBUL MAD.  |                  |
|     | ARABPLAST            | ARABPLAST INTE     | BİR.ARAP EMİ | DUBAİ            | 15/11/2021          | 18/11/2021   | 2.866,00              | Kimya S              | anayii v    | Milli ve Bireys         | sel | TÜRKEL FUARC   |                  |
|     | ASJAD                | ASJAD 2020         | KATAR        | DOHA             | 07/12/2020          | 12/12/2020   | 1.757,00              | Değerli N            | laden v     | Bireysel Katıl          | im  | TEST FUAR A.Ş. | AL HAZM          |
|     | ATLANTA APPAREL      | ATLANTA APPARE     | A.B.D.       | ATLANTA          | 03/02/2021          | 05/02/2021   | 1.813,00              | Tekstil, K           | onfeksi     | Bireysel Katıl          | im  | TEST FUAR A.Ş. | AMERICASMAR      |
|     | Atlanta Jewelry Show | Atlanta Jewelry Sh | A.B.D.       | ATLANTA          | 24/10/2020          | 25/10/2020   | 2.222,00              | Değerli N            | laden v     | Bireysel Katıl          | im  | Seçiniz        | Southern Jewelry |
|     | AUTOCAR EXPO         | AUTOCAR EXPO 2     | FRANSA       | LYON             | 14/10/2020          | 17/10/2020   | 933,00                | Otomotiv             | ve Oto      | Bireysel Katıl          | Im  | TEST FUAR A.Ş. | LES CLÉS DE L    |

Onay Verilen Fuar Listeleri

## Yeni Başvuru

Sistem bileşenlerine yönelik yeni başvuru iletilmesi ve **hazırlanan taslaklar** ile **gönderilen başvuruların** takibi için, sol ana menüde yer alan ilgili modüle ait menü seçilmelidir (ihracat, hizmet, hir, dir, vrhib, turquality vb). Her ana modülün başvuru listeleri ayrı ayrı sistemde yer almaktadır. Bu ana menüler, DYS tanımlama sürecinde verilen yetkilere göre kullanıcıların erişimine açık olacaktır.

| İhracat Destekleri                  | Þ | Yeni Başvuru (İhracat)         |  |  |  |  |  |  |  |  |
|-------------------------------------|---|--------------------------------|--|--|--|--|--|--|--|--|
| Hizmet Sektörü Destekleri           | 8 | Başvuru Listem (İhracat)       |  |  |  |  |  |  |  |  |
| TURQUALITY - İhracat                | Ř | Destek Öderne Listem (İhracat) |  |  |  |  |  |  |  |  |
| TURQUALITY - Hizmet                 | • | Özet Başvuru Listem (İhracat)  |  |  |  |  |  |  |  |  |
| İhracat Destekleri Menü Seçenekleri |   |                                |  |  |  |  |  |  |  |  |

İhracat Destekleri 🕨 Yeni Başvuru (Hizmet)

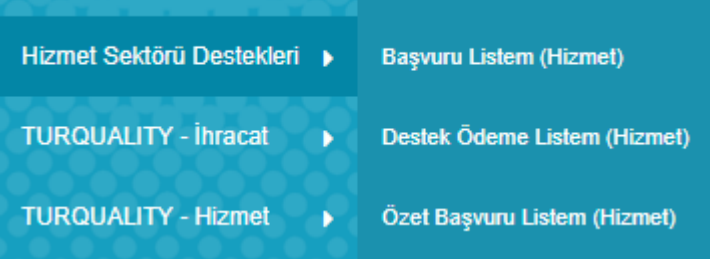

Hizmet Sektörü Destekleri Menü Seçenekleri

Yetkili olunan modüle ait bir destek bileşenine yönelik başvuru gönderebilmek için, ana menüde ilgili destek menüsü altında yer alan **YENİ BAŞVURU** linki tıklanmalıdır. Seçilen ana modüle göre başvuru yapılabilecek destek bileşenleri için ekranda yönlendirme sayfası açılacaktır. İhracat ve Hizmet desteklerine yönelik başvurular için, **yeni başvuru** sayfalarında kelime arama filtresi yer almaktadır:

| ) | Yurt Dışı Fuar Destekleri                          |
|---|----------------------------------------------------|
| 0 | Yurt Dışı Şirket ve Marka Satın Alma Destekleri    |
|   | Yurt Dışı Pazar Araştırması Destek Ödeme Başvurusu |
|   | Yurt Dışı Birim Onay Başvurusu                     |
|   | Yurt Dışı Birim Kira Destek Ödeme Başvurusu        |
|   | Yurt Dışı Tanıtım Destek Ödeme Başvurusu           |
|   | Yurt Dışı Marka Tescil Destek Ödeme Başvurusu      |

İhracat ve Hizmet Destekleri için 3 tür başvuru bulunmaktadır. ÖN ONAY, DESTEK ÖDEME ve ÖN ONAY REVIZE.

#### Ön Onay Başvuruları

Destek bileşenleri içerisinde 3 tür ön onay başvurusu bulunmaktadır:

- Bağlı süreci olmayan ön onay başvuruları (fuar ekleme, belge/sertifika kapsama alınma, SDŞ/DTSŞ kapsama alınma vb). Bu başvurular YENİ BAŞVURU sayfası üzerinden yapılacaktır.
- 2. Ön onay sonrasında, bu onaya bağlı bir destek ödeme süreci ihtiva eden ön onay başvuruları (rapor/danışmanlık, sektörel ticaret ve alım heyeti, tasarım projeleri, URGE ve HİSER projesi vb). Bu başvurular YENİ BAŞVURU sayfası üzerinden yapılacaktır.
- 3. Proje bazlı desteklere ait faaliyet ön onay başvuruları (URGE, HİSER vb). Faaliyet ön onay başvurularının yapılabilmesi için, öncelikle bağlı olduğu projenin onaylanmış olması gerekmektedir. Faaliyet başvuruları, <u>YENİ BAŞVURU sayfası üzerinden değil</u>, BAŞVURU LİSTELERİ içerisinde yer alan onaylanmış projeler içerisinden yapılacaktır.

#### Destek Ödeme Başvuruları

Destek bileşenleri içerisinde 3 tür destek ödeme başvurusu bulunmaktadır:

- Doğrudan destek ödeme başvuruları (yurt dışı pazar araştırması, yurt içi ve yurt dışı fuar katılım, pazara giriş belgeleri vb). Bu başvurular YENİ BAŞVURU sayfası üzerinden yapılacaktır.
- Ön onaya bağlı destek ödeme başvuruları (rapor/danışmanlık, sektörel ticaret ve alım heyeti, tasarım projeleri vb). Bu ön onaylara ilişkin destek ödeme başvuruları, <u>YENİ BAŞVURU sayfası üzerinden değil</u>,
   BAŞVURU LİSTELERİ içerisinde yer alan ve uygun görülmüş ön onay kayıtları içerisinden yapılacaktır.
- 3. Proje bazlı desteklere ait faaliyetlerin destek ödeme başvuruları (URGE, HİSER vb). Faaliyetlere yönelik destek ödeme başvurusu yapılabilmesi için, öncelikle bağlı olduğu projenin ve faaliyetin onaylanmış olması gerekmektedir. Faaliyetlere yönelik destek ödeme başvuruları, <u>YENİ BAŞVURU sayfası üzerinden değil</u>, BAŞVURU LİSTELERİ içerisinde yer alan onaylanmış faaliyetler içerisinden yapılacaktır.

#### Ön Onay Revize Başvuruları

Uygun görülen ön onay başvuruları kapsamında bir revize yapılma ihtiyacı olduğunda, verilen ön onay üzerinden ön onay revize başvurusu iletilebilecektir.

| 0 | Tarım Destekleri                                       | A | ra                                                                    |
|---|--------------------------------------------------------|---|-----------------------------------------------------------------------|
| O | Yurt Dışı Fuar Destekleri                              | o | Teknik Müşavirlik Hizmetlerine Yönelik Destekler                      |
|   | Organizatör Yetkilendirme Başvurusu                    |   | Teknik Müşavirlik Kapsama Alınma Başvurusu                            |
|   | Fuar Ekleme Başvuruları                                |   | Yurt Dışı Fuar                                                        |
|   | Destek Ödeme Başvuruları                               |   | Yurt Dışı Seminer ve Konferans                                        |
|   | Organizatör İlave Tanıtım Onay Başvurusu               |   | <ul> <li>Yurt Dışı Eğitim</li> </ul>                                  |
| O | Yurt İçi Fuar Destekleri                               |   | Yurt Dışı Ofis                                                        |
|   | Organizatör Tanıtım Onay Başvurusu                     |   | Yurt Dışı Proje Onay Başvurusu                                        |
|   | Fuar Katılımı Destek Ödeme Başvurusu                   |   | Uluslararası Mesleki Yarışmalara Katılım Destek Ödeme Başvurusu       |
| o | Pazara Giriş Belgesi Destekleri                        |   | Mesleki Sorumluluk Sigortası Destek Ödeme Başvurusu                   |
|   | Belge/Sertifika Kapsama Alınma Başvurusu               |   | Reklam, Tanıtım ve Pazarlama Destek Ödeme Başvurusu                   |
|   | Belge/Sertifika Destek Ödeme Başvurusu(İlk Alım)       |   | Pazar Araştırması Onay Başvurusu                                      |
|   | Belge/Sertifika Destek Ödeme Başvurusu(Belge Yenileme) | _ | Yazılım Destek Odeme Başvurusu                                        |
|   | Tarım Analizi Destek Ödeme Başvurusu                   | 0 | Belgelendirme Destekleri                                              |
|   | Test/Analiz Destek Ödeme Başvurusu                     | 0 | Rapor ve Danişmanlık Destekleri                                       |
| o | Tasarım Destekleri                                     | õ | ruai Destekien<br>Deklam Tanıtım ve Pazarlama Destekleri              |
|   | Tasarım ve Ürün Geliştirme Proje Başvuruşu             | Ĩ | Acente Komisvon Destek Ödeme Basvurusu                                |
|   | Tasarımcı Sirket ve Ofis Kapsama Alınma Basvurusu      |   | Hasta Yol Desteči Protokol Onav Basvurusu                             |
|   | Gemi ve Yat Sektörü Destek Ödeme Basvurusu             |   | Tercümanlık Destek Ödeme Başvurusu                                    |
| 0 | E-Ticaret Sitelerine Üvelik Destekleri                 |   | Ürün/Hizmet Tescil Destek Ödeme Başvurusu                             |
| 0 | Yurt Dısı Sirket ve Marka Satın Alma Destekleri        |   | Marka Tescil ve Korunma Destek Ödeme Başvurusu                        |
|   | Yurt Dısı Pazar Arastırması Destek Ödeme Basvurusu     |   | Yurt Dışı Birim Onay Başvurusu                                        |
|   | Rapor Satun Alma Onav Basvurusu                        |   | Yurt Dışı Birim Kira Destek Ödeme Başvurusu                           |
|   | Yurt Disi Birim Onay Basyurusu                         |   | Yurt İçi Tanıtım Onay Başvurusu                                       |
|   | Vurt Disi Birim Kira Destek Ödeme Basvurusu            |   | Yurt İçi Eğitim Onay Başvurusu                                        |
|   | Virt Disi Tanitim Destek Ödeme Başvurusu               |   | Bilgisayar Oyunu / Mobil Uygulama Geliştirme Onay Başvurusu           |
|   | Vurt Dişi Marka Teecil Destek Ödeme Başvardıştı        |   | Bilgisayar Oyunu / Mobil Uygulama Pazara Giriş Destek Ödeme Başvurusu |
|   | Kürasel Tedarik Zingiri Vatkiglik Brojasi Başıyıruşu   |   | Bilgisayar Oyunu / Mobil Uygulama Komisyon Destek Ödeme Başvurusu     |
|   | SDS Kansama Alinma Rasiurusu                           |   | Film Platosu/Stüdyosu Kira Destek Ödeme Başvurusu                     |
|   | DTSS Kanaama Alama Baalamaa                            |   | Film Reklam Destek Odeme Başvurusu                                    |
|   | DI SŞ Kapsama Alınma Başvurusu                         |   | Film Yurtdışı Pazarlama Destek Odeme Başvurusu                        |
|   |                                                        |   |                                                                       |

İhracat Destekleri Yeni Başvuru Seçenekleri

Hizmet Sektörü Destekleri Yeni Başvuru Seçenekleri

Ön Onay süreci DYS üzerinde yer almayan destek ödeme ve faaliyet başvuruları DYS üzerinden alınmayacak olup, bu başvurular bağlı olunan ön onay başvurusunun yapıldığı mevzuat hükümlerine göre iletilmelidir.

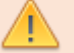

**Örnek**: Rapor, Sektörel ve Alım Heyetleri vb. destekler için 1 Ocak 2021 tarihinden önce ön onay başvurusu yapılmış ise, ön onaya ait bilgiler DYS üzerinde yer almadığından, bu başvuruların destek ödeme başvurusu önceki mevzuat usullerine göre iletilmelidir.

**Örnek:** UR-GE, HİSER, Tasarım Projeleri gibi, başvuruları 1 Ocak 2021 öncesinde iletilmiş proje bazlı destekler için, bu projelerin süreleri tamamlanana kadar faaliyet ve destek ödeme başvuruları önceki mevzuat usullerine göre iletilecektir.

## Başvuru Listeleri ve Taslaklar

Sistemde oluşturulan **taslaklar** ile **gönderilen başvurular** ana menüde yer alan Başvuru Listeleri üzerinden takip edilebilecektir. Kayıtlar sistemde aşamalarına göre farklı türlerde kaydedileceğinden, listelerin üst bölümünde yer alan filtre alanları kullanılarak istenen türde (taslak, destek ödeme, ön onay) arama yapılabilecektir.

#### **Başvuru Listem**

Başvuru Listesi, sistemde oluşturulan (taslak) ve gönderilen tüm kayıtların ayrı ayrı (satır satır) erişilebileceği alandır. Bu listede, doğrudan destek ödeme başvuruları, ön onay başvuruları, ön onaya bağlı destek ödeme başvuruları, proje başvuruları, projelere bağlı faaliyet başvuruları ve faaliyetlere ait destek ödeme başvuruları ile, sonuç raporu, yerinde izleme, ön onay revize benzeri tüm başlatılmış süreçlere ayrı ayrı erişim sağlanabilecektir.

Hazırlanan taslaklar ile gönderilen başvurular, aşama detay kolonlarında yer alan durumlarına göre takip edilebilecektir. (TASLAK / BAŞVURU / İNCEMELEDE / EKSİK BEKLEYEN / REVİZE BEKLEYEN / SONUÇLANAN vb.) İçerik olarak hazırlanmaya başlanmış ancak henüz iletilmemiş olan tüm kayıtlar listede **TASLAK** aşamasında yer alacak olup, **bu kayıtlara istenildiği zaman listeden erişim sağlanarak içerik düzenlemeye devam edilebilir**.

| Ana | Ana Sayfa İş Akışları 📀 Başvuru Listem (İhracat) 📀 |               |                    |              |          |               |                      |         |            |               |             |                |                    |            |
|-----|----------------------------------------------------|---------------|--------------------|--------------|----------|---------------|----------------------|---------|------------|---------------|-------------|----------------|--------------------|------------|
| SOF | RGULA                                              | MA            |                    |              |          |               |                      |         |            |               |             |                | 🔳 Listele          |            |
| De  | stek T                                             | ürü :         |                    |              |          | Unvan         | :                    |         |            | Ön Onay Tar   | rihi :      | <b>#</b>       |                    | <b>#</b>   |
| Al  | t Deste                                            | ek Türü :     |                    |              |          | Vergi No      | :                    |         |            | Bildirim Tari | hi :        |                | <b>#</b>           |            |
| Ba  | şvuru                                              | Türü :        |                    |              |          | Destek Kodu   | :                    |         |            | Başvuru Tar   | ihi :       | <b>*</b>       |                    | <b>**</b>  |
| As  | ama                                                | :             |                    |              |          | Barkod Numara | si :                 |         |            | Dönüş Tarih   | i :         | <b>#</b>       |                    | <b>#</b>   |
| Aş  | ama D                                              | etay :        |                    |              |          |               |                      |         |            |               |             |                |                    |            |
| No  |                                                    | Destek Türü   | Alt Destek<br>Türü | Başvuru Türü | Barkod   | No Destek Ko  | du Başvuru<br>Tarihi | Unvan   | Vergi No   | Aşama         | Aşama Detay | ı Ödeme Tarihi | Bildirim<br>Tarihi | Dönüş Tari |
| 1   | :                                                  | Yurt Dışı     | Fuar Katılım       | Destek Ö     | 241220/1 | 20.YDF.047    | 24/12/2020           | TEST MA | 7744774477 | İnceleme      | İncelemede  | //             | //                 | //         |
| 2   | :                                                  | Pazara Gi     | Belge / Se         | Destek Ö     |          | 21.PGB.T      | //                   | TEST MA | 7744774477 | Başvuru       | Taslak      | //             | //                 | //         |
| 3   | :                                                  | Yurt İçi Fuar | Fuar Katılım       | Destek Ö     |          | 21.YIF.TA     | //                   | TEST MA | 7744774477 | Başvuru       | Taslak      | //             | //                 | //         |
| 4   | :                                                  | Yurt Dışı     | Fuar Katılım       | Destek Ö     |          | 21.YDF.T      | //                   | TEST MA | 7744774477 | Başvuru       | Taslak      | //             | //                 | //         |
| 5   | ÷                                                  | Yurt İçi Fuar | Fuar Katılım       | Destek Ö     |          | 21.YIF.TA     | //                   | TEST MA | 7744774477 | Başvuru       | Taslak      | //             | //                 | //         |
| 6   | :                                                  | Yurt İçi Fuar | Fuar Katılım       | Destek Ö     |          | 21.YIF.TA     | //                   | TEST MA | 7744774477 | Başvuru       | Taslak      | //             | //                 | //         |
| 7   | :                                                  | Yurt İçi Fuar | Fuar Katılım       | Destek Ö     |          | 21.YIF.TA     | //                   | TEST MA | 7744774477 | Başvuru       | Taslak      | //             | //                 | //         |
| 8   | :                                                  | Yurt Dışı     | Fuar Katılım       | Destek Ö     |          | 21.YDF.T      | //                   | TEST MA | 7744774477 | Başvuru       | Taslak      | //             | //                 | //         |
| 9   | :                                                  | Pazara Gi     | Test / Analiz      | Destek Ö     |          | 21.PGB.T      | //                   | TEST MA | 7744774477 | Başvuru       | Taslak      | //             | //                 | //         |
| 10  | :                                                  | Tasarım       | Gemi ve Y          | Destek Ö     | 231220/1 | 7 20.TSGY     | 23/12/2020           | TEST MA | 7744774477 | Sonuçlanan    | Onay        | //             | 25/12/2020         | //         |
| 11  | :                                                  | Yurt İçi Fuar | Fuar Katılım       | Destek Ö     | 221220/1 | 2 20.YIF.014  | 22/12/2020           | TEST MA | 7744774477 | Sonuçlanan    | Onay        | //             | 23/12/2020         | //         |

Listenin filtre (sorgulama) alanında yer alan kriterlere göre kayıt araması detaylı olarak yapılabilir.

#### Destek Ödeme Listem

Başvuru Listesinde yer alan kayıtlardan, türü DESTEK ÖDEME olanların listelenebileceği **yardımcı bir başvuru listesi sayfasıdır**. Bu sayfada yer alan kayıtlara BAŞVURU LİSTEM üzerinden de erişim sağlanabiliecektir.

#### Özet Başvuru Listem

Başvuru Listesinin DESTEK KODUNA göre gruplandığı **yardımcı bir başvuru listesi sayfasıdır**. Bu listede kayıtlar destek koduna göre gruplanmakta ve her destek kodu için sadece 1 satır gelecek şekilde listeleme yapılmaktadır.

Örnek: 21.RAPOR.036 kodlu Rapor Satın Alma başvurusunun ön onay ve 1 destek ödeme başvurusu varsa (toplam 2 başvuru), bu kayıtlar **Başvuru Listesinde** 2 ayrı satır olarak yer alırken (biri ön onay, diğeri destek ödeme), Özet Başvuru Listesinde sadece 1 satır (ön onay) olarak görünecektir. Kaydın içeriği açıldığında, ön onay ile birlikte, ön onaya bağlı ilgili tüm destek ödeme başvuruları tek ekranda açılacaktır. (Hepsinin destek kodu 21.RAPOR.036 olacaktır)

**Örnek**: 21.URGE.007 kodlu URGE Projesinin, proje başvurusu sonrasında 10 faaliyet ön onay başvurusu ve 15 destek ödeme başvurusu varsa (toplam 26 başvuru), bu kayıtlar **Başvuru Listesinde** 26 ayrı satır olarak yer alırken, **Özet Başvuru Listesinde** sadece 1 satır olarak görünecektir. Kaydın içeriği açıldığında, proje onayı ile birlikte, tüm faaliyet başvuruları ve destek ödeme başvuruları tek ekranda açılacaktır. (Hepsinin destek kodu 21.URGE.007 olacaktır)

#### Tarihçe

⊘ Tarihçe Başvurusu yapılan desteklerin hangi aşamada ve hangi birimde olduğu bilgilerine başvuru içerisinde yer alan TARİHÇE butonuna tıklanarak ulaşılabilir.

T.C. TİCARET BAKANLIĞI İhracat Genel Müdürlüğü